Di seguito le informazioni per poter acquistare l'abbigliamento selezionato per la nostra società sportiva.

## Si premette che non è obbligatorio acquistare i nuovi capi ora, lo potrete fare quando ne avrete necessita.

Si tratta di acquisti online, perciò occorre accedere al sito tramite questo link

## https://reggiosport.erreaclubs.com

## È molto importante che questo link sia inserito direttamente nella barra di ricerca in alto. Non ricercare con Google perché ci sono altri siti collegati con punti vendita Errea in Italia.

1. Innanzitutto, occorre **<u>REGISTRARSI</u>** tramite l'apposito pulsante

|                      | Accedi   |  |  |  |  |
|----------------------|----------|--|--|--|--|
| L Utente             | Password |  |  |  |  |
| Accedi               |          |  |  |  |  |
| Password dimenticata |          |  |  |  |  |
| Registrati           |          |  |  |  |  |

| 曲 Data di iscrizione: 04-10-2021 |                  |                                                 |  |  |  |  |  |
|----------------------------------|------------------|-------------------------------------------------|--|--|--|--|--|
| Codice Società<br>Sportiva:      | GH9IGH           |                                                 |  |  |  |  |  |
| Nome:                            | Giuseppe         | Cognome: Bianchi                                |  |  |  |  |  |
| Indirizzo:                       | Via              | Codice Postale :                                |  |  |  |  |  |
| Città:                           |                  | Provincia: Seleziona provincia 🗸                |  |  |  |  |  |
| Telefono:                        |                  | Email:                                          |  |  |  |  |  |
| Disciplina Sportiva:             | Seleziona 🗸      | Categoria:                                      |  |  |  |  |  |
| Società:                         | A.S. Corlo       |                                                 |  |  |  |  |  |
| Tipologia:                       | Scegli opzione 🗸 | Seleziona il ruolo: Scegli opzione 🗸            |  |  |  |  |  |
| Login                            | PIPPOB           | Nome utente con il quale si<br>accederà al sito |  |  |  |  |  |
| Password                         | ••••••           | Ripeti Password                                 |  |  |  |  |  |

Come prima informazione viene richiesto il Codice Società Sportiva, inserire: **GH9IGH** Proseguire la procedura con i propri dati; "Disciplina sportiva", "Categoria" e "Tipologia" sono obbligatori ma non influiscono sulla procedura di acquisto. Indicare nel campo "login" il proprio nome utente e nei successivi la password che utilizzerete in fase di accesso. 2. Una volta registrati si può accedere con il proprio utente e password tramite i pulsanti passare alla pagina degli acquisti tramite l'apposito pulsante

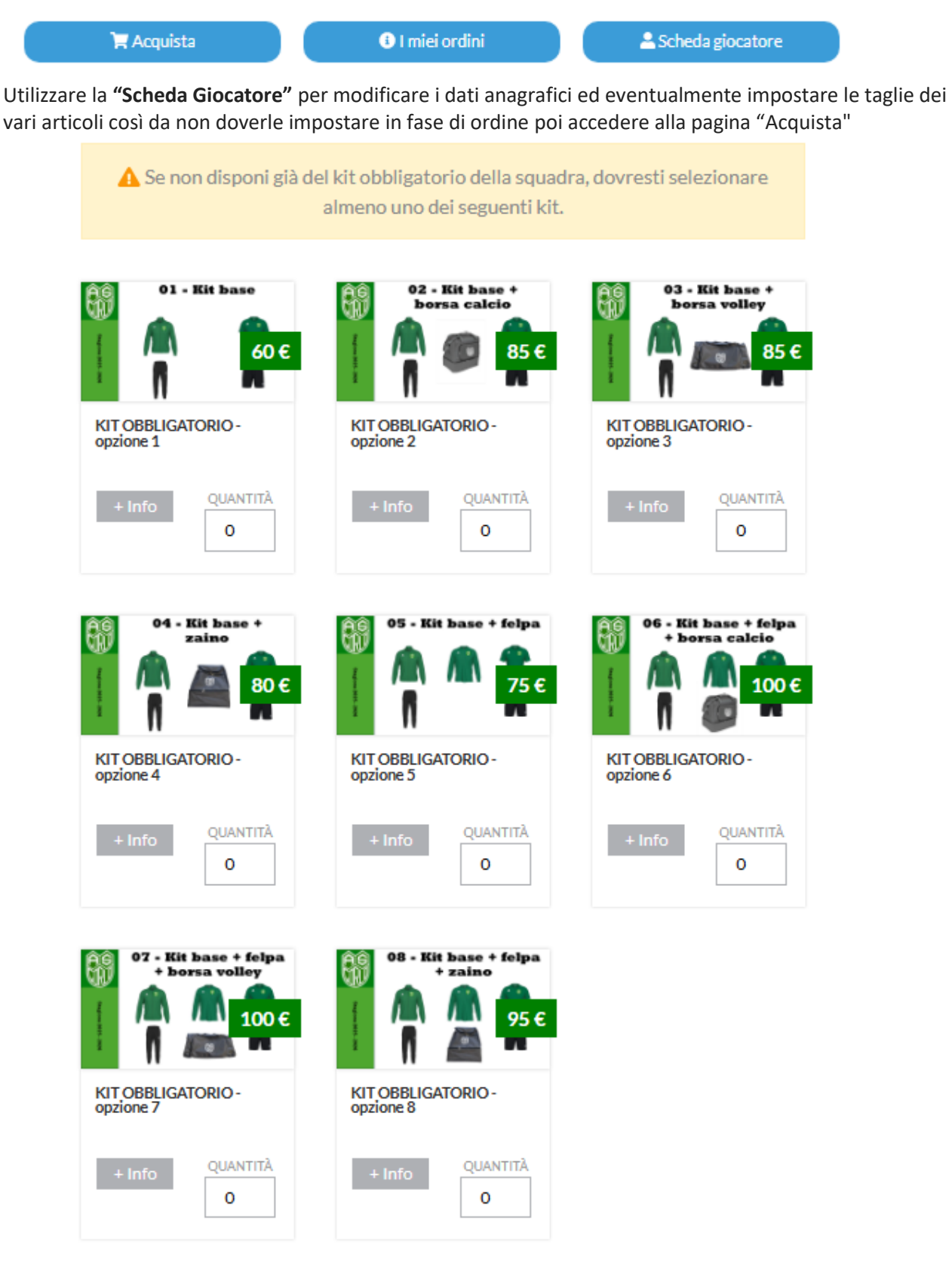

Se disponi già di un kit obbligatorio metti la spunta su questa casella 🗌

Selezionare almeno per la prima volta uno dei KIT proposti in modo da essere forniti di "Tuta di rappresentanza", "Kit di allenamento leggero" e "zaino o borsone". Nella pagina sono presenti anche altri articoli acquistabili a piacimento.

Terminata la selezione premere

Aggiungi a carrello

in fondo alla pagina.

3. Il passo successivo è quello di assegnare la taglia ad ogni articolo se non si è impostata con la Scheda giocatore.

|                                                                                                    | Nome del prodotto                                   | Taglia              | Quantità        | Prezzo | Totale |
|----------------------------------------------------------------------------------------------------|-----------------------------------------------------|---------------------|-----------------|--------|--------|
| 01 - Eli have                                                                                                    | KIT OBBLIGATORIO - opzione 1                        | PACK                | 1               | 60.00€ | 60.00€ |
|                                                                                                    | FELPA RAPPRESENTANZA KURT                           | Seleziona una tagli | 1               | 0.00€  | 0.00€  |
| 1                                                                                                    | MAGLIA MARVIN MC                                    | L                   | 1               | 0.00€  | 0.00€  |
|                                                                                                    | PANTA NEW SKIN                                      | L                   | 1               | 0.00€  | 0.00€  |
| ñ                                                                                                    | PANTALONE RAPPRESENTANZA MILO                       | Seleziona una tagli | 1               | 0.00€  | 0.00€  |
| Modifica Cond                                                                                                    | izioni di vendita Spese di spedizione Consulta la l | tabella taglie      | Totale          |        | 60.00€ |
| * * Inserire eventuali note relative alle applicazione o all'ordine nell<br>´apposita sezione prima di confermare l'ordine Continua con gli acquisti |                                                     |                     | Conferma Ordine |        |        |

Nel caso sia stato ordinato un articolo sbagliato con il pulsante **"Modifica"** è possibile eliminarlo. Le spese di spedizione ammontano a 10 euro e vengono azzerate nel caso l'ordine superi i 60 euro. È possibile continuare con gli acquisti oppure concludere la procedura con **"Conferma Ordine"** 

- 4. Completare con le informazioni di spedizione eventuali note ed il metodo di pagamento: al momento l'unica opzione possibile è il **bonifico**: potrete ricevere la merce a casa indicando "Indirizzo" oppure venire a ritirarla presso la società sportiva con l'opzione "Società"; in questo secondo caso sarete contattati del fornitore che vi dirà la data di consegna presso la società.
- La preparazione dell'ordine inizierà al momento del ricevimento del pagamento I tempi di consegna vanno da 10 a 15 gg lavorativi.
   In ogni caso le prime consegne saranno pianificate dopo ferragosto.

Restiamo a disposizione per chiarimenti Segreteria